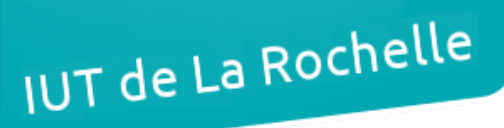

# - TP 8 -Multi-Protocol Label Switching (partie 1)

par Édouard Lumet

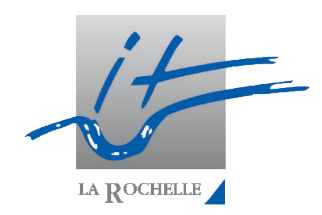

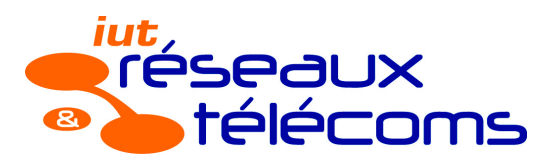

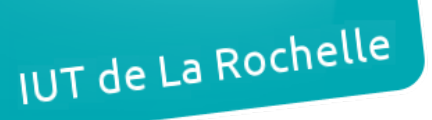

ARCHI4 – TP 8

## Sommaire

| 1. Mise en place de la maquette            | 3 |
|--------------------------------------------|---|
| 2. Configuration du protocole MPLS         | 5 |
| 3. Configuration de Frame Relay sur MPI S. | 8 |
|                                            |   |

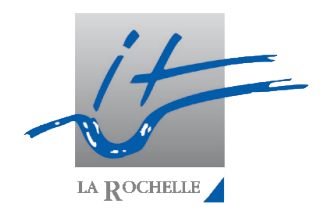

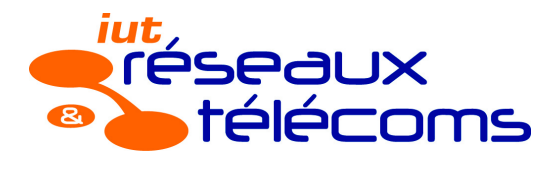

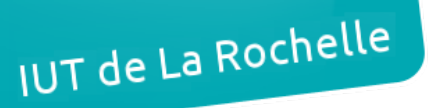

#### ARCHI4 – TP 8

### 1. Mise en place de la maquette

2. On commence par s'occuper de la configuration réseau des quatre routeurs. Par exemple, la configuration de P1 est la suivante :

```
P1(config)#interface fa0/0
P1(config-if)#ip address 192.168.12.1 255.255.255.0
P1(config-if)#no shutdown
P1(config-if)#interface fa0/1
P1(config-if)#ip address 192.168.13.1 255.255.255.0
P1(config-if)#no shutdown
P1(config-if)#interface lo0
P1(config-if)#ip address 1.1.1.1 255.255.255.0
```

- 3. Configuration OSPF
  - a. Ensuite, sur chaque routeur on active OSPF (processus n°1, aire 0) en déclarant les trois réseaux précédemment configurés.
  - b. Les tables des voisins OSPF sont les suivantes :

P1#show ip ospf neighbor

| Neighbor ID           | Pri | State    | Dead Time               | Address      | Interface       |
|-----------------------|-----|----------|-------------------------|--------------|-----------------|
| 3.3.3.3               | 1   | FULL/BDR | 00:00:32                | 192.168.13.3 | FastEthernet0/1 |
| 2.2.2.2               | 1   | FULL/BDR | 00:00:31                | 192.168.12.2 | FastEthernet0/0 |
| Tabla dag waisian OCI |     |          | 2 2 2 2 4 66 7 /2 2 2 2 |              |                 |

Table des voisins OSPF de P1 - Ses voisins sont : P3 (3.3.3.3) et P2 (2.2.2.2)

P2#show ip ospf neighbor

| Neighbor ID                                                                           | Pri | State    | Dead Time | Address      | Interface       |
|---------------------------------------------------------------------------------------|-----|----------|-----------|--------------|-----------------|
| 4.4.4.4                                                                               | 1   | FULL/BDR | 00:00:30  | 192.168.24.4 | FastEthernet0/1 |
| 1.1.1.1                                                                               | 1   | FULL/DR  | 00:00:33  | 192.168.12.1 | FastEthernet0/0 |
| Table des voisins OSPE de $P_2$ . Ses voisins sont : $PA(A \land A)$ et $PI(1 1 1 1)$ |     |          |           |              |                 |

Table des voisins OSPF de P2 - Ses voisins sont : P4 (4.4.4.4) et P1 (1.1.1.1)

P3#show ip ospf neighbor Neighbor ID Pri State Dead Time Address Interface 00:00:30 1.1.1.1 1 FULL/DR 192.168.13.1 FastEthernet0/0 00:00:39 4.4.4.4 FULL/BDR 192.168.34.4 FastEthernet0/1 1 Table des voisins OSPF de P3 - Ses voisins sont : P1 (1.1.1.1) et P4 (4.4.4.4)

P4#show ip ospf neighbor

| Neighbor ID                                                                    | Pri | State   | Dead Time | Address      | Interface       |
|--------------------------------------------------------------------------------|-----|---------|-----------|--------------|-----------------|
| 2.2.2.2                                                                        | 1   | FULL/DR | 00:00:36  | 192.168.24.2 | FastEthernet0/0 |
| 3.3.3.3                                                                        | 1   | FULL/DR | 00:00:31  | 192.168.34.3 | FastEthernet0/1 |
| Table des voisins OSPF de P4 - Ses voisins sont : P2 (2.2.2.2) et P3 (3.3.3.3) |     |         |           |              |                 |

La Rochelle

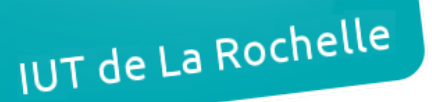

#### ARCHI4 – TP 8

c. On effectue enfin quelques tests de ping afin de s'assurer que OSPF ainsi que les routeurs sont correctement configurés :

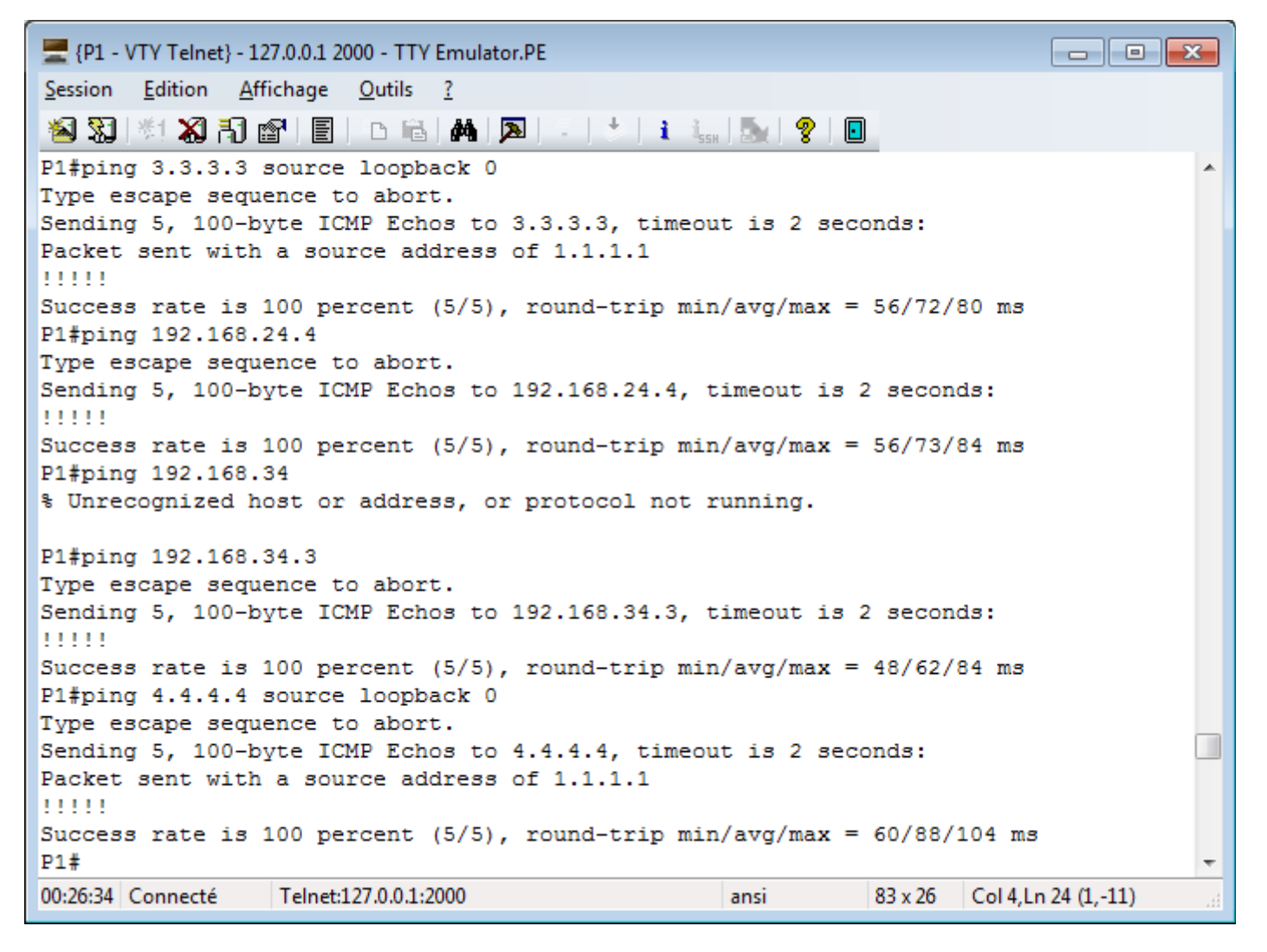

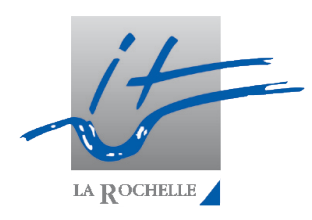

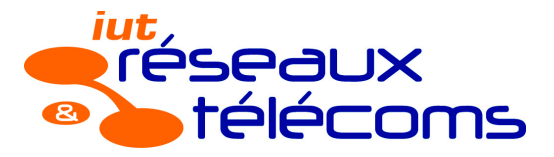

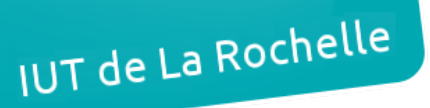

## 2. Configuration du protocole MPLS

- 4. Activation de MPLS
  - a. Un fois MPLS activé sur les interfaces FastEthernet des routeurs P2, P3 et P4 <u>uniquement</u>, on vérifie la réception des notifications LDP Neighbor :

P2 (config-if) # \*Nov 14 14:14:14.419: %LDP-5-NBRCHG: LDP Neighbor 4.4.4.4:0 (1) is UP P2 (config-if) # Réception d'un LDP Neighbor par P2 émanant de P4

b. On active MPLS sur P1 sur ces deux interfaces FastEthernet d'une façon différente :

```
Seule la commande mpls ip apparaît dans
interface FastEthernet0/0
ip address 192.168.12.1 255.255.255.0 la configuration des interfaces alors
duplex auto
                                       que nous avons entré la commande tag-
speed auto
                                        switching ip uniquement.
                                                                   NB: On peut
mpls ip
                                       lire
                                              ceci dans
                                                           la
                                                                doc
                                                                      Cisco :
                                       « The
                                               tag-switching
                                                               ip
                                                                    command
                                                                              is
interface FastEthernet0/1
                                       replaced by the mpls ip command. See the
ip address 192.168.13.1 255.255.255.0
duplex auto
                                              ip (interface
                                                                 <u>configuration)</u>
                                       mpls
speed auto
                                                   for
                                       command
                                                          тоге
                                                                  information. »
mpls ip
                                       (http://bit.ly/2fS4Mgk)
1
```

Configuration courante de P1

5. Première analyse du fonctionnement de MPLS

```
P1#show mpls ldp bindings
  lib entry: 1.1.1.0/24, rev 2
       local binding: label: imp-null
  lib entry: 1.1.1.1/32, rev 17
       remote binding: 1sr: 3.3.3.3:0, label: 16
        remote binding: 1sr: 2.2.2.2:0, label: 16
  lib entry: 2.2.2.0/24, rev 19
       remote binding: lsr: 2.2.2.2:0, label: imp-null
  lib entry: 2.2.2/32, rev 4
       local binding: label: 16
       remote binding: lsr: 3.3.3.3:0, label: 17
  lib entry: 3.3.3.0/24, rev 18
       remote binding: 1sr: 3.3.3.3:0, label: imp-null
  lib entry: 3.3.3.3/32, rev 6
       local binding: label: 17
       remote binding: 1sr: 2.2.2.2:0, label: 17
 lib entry: 4.4.4.4/32, rev 8
       local binding: label: 18
       remote binding: 1sr: 3.3.3.3:0, label: 18
       remote binding: 1sr: 2.2.2.2:0, label: 18
  lib entry: 192.168.12.0/24, rev 10
       local binding: label: imp-null
       remote binding: 1sr: 3.3.3.3:0, label: 19
       remote binding: 1sr: 2.2.2.2:0, label: imp-null
  lib entry: 192.168.13.0/24, rev 12
       local binding: label: imp-null
       remote binding: 1sr: 3.3.3.3:0, label: imp-null
       remote binding: 1sr: 2.2.2.2:0, label: 19
 lib entry: 192.168.24.0/24, rev 14
       local binding: label: 19
       remote binding: 1sr: 3.3.3.3:0, label: 20
       remote binding: lsr: 2.2.2.2:0, label: imp-null
                                                           5/8
  lib entry: 192.168.34.0/24, rev 16
       local binding: label: 20
       remote binding: lsr: 3.3.3.3:0, label: imp-null
       remote binding: lsr: 2.2.2.2:0, label: 20
```

- a. Les labels utilisés pour les réseaux sont ici compris entre 16 et 20. Ils sont identiques sur chaque routeur.
- b. On peut modifier la plage de labels avec la commande mpls label range.

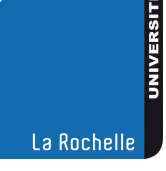

IUT de La Rochelle

#### Édouard Lumet

#### ARCHI4 – TP 8

c. De manière générale, ce sont les RID (Router ID) qui identifient les voisins LDP. Ici, ce sont donc les adresses d'interface de loopback car aucun RID n'a été explicitement configuré.

```
P1(config)#do show mpls ldp neighbor
Peer LDP Ident: 3.3.3.3:0; Local LDP Ident 1.1.1.1:0
```

d. Désormais, ce sont bien les adresses d'interface f0/0 qui identifient les voisins.

```
P1(config)#do show mpls ldp neighbor
    Peer LDP Ident: 192.168.12.2:0; Local LDP Ident 192.168.12.1:0
```

- 7. Dernières configurations de MPLS
  - a. On définit une route par défaut sur P2 puis on configure sa propagation dans le processus OSPF. On vérifie que les autres routeurs disposent de cette information :

```
P2(config)#ip route 0.0.0.0 0.0.0.0 fa0/0 192.168.12.1
 P2(config) #router ospf 1
 P2(config-router)#defau
 P2(config-router)#default-in
 P2(config-router)#default-information originate always
 P2(config-router)#do show ip route
 Codes: L - local, C - connected, S - static, R - RIP, M - mobile, B - BGP
        D - EIGRP, EX - EIGRP external, O - OSPF, IA - OSPF inter area
       N1 - OSPF NSSA external type 1, N2 - OSPF NSSA external type 2
       E1 - OSPF external type 1, E2 - OSPF external type 2
        i - IS-IS, su - IS-IS summary, L1 - IS-IS level-1, L2 - IS-IS level-2
        ia - IS-IS inter area, * - candidate default, U - per-user static route
        o - ODR, P - periodic downloaded static route, H - NHRP, 1 - LISP
        + - replicated route, % - next hop override
 Gateway of last resort is 192.168.12.1 to network 0.0.0.0
S*
       0.0.0.0/0 [1/0] via 192.168.12.1, FastEthernet0/0
Configuration de la route par défaut sur P2
```

Gateway of last resort is 192.168.13.1 to network 0.0.0.0 O\*E2 0.0.0.0/0 [110/1] via 192.168.13.1, 00:00:26, FastEthernet0/0 Vérification sur P3 de la propagation de la route

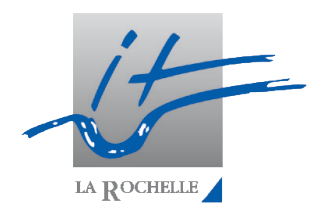

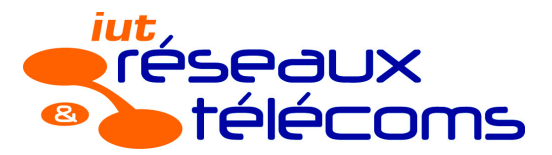

#### ARCHI4 – TP 8

b. Il n'existe pas de label pour la route par défaut dans la base LFIB. Suite à l'ajout du label, cette dernière a alors le label 21. C'est le premier label non pris dans la plage de labels précédemment configurée (20-200).

| P3(config)#do show mpls forwarding-table |                                  |                   |             |           |              |  |  |
|------------------------------------------|----------------------------------|-------------------|-------------|-----------|--------------|--|--|
| Local                                    | Outgoing                         | Prefix            | Bytes Label | Outgoing  | Next Hop     |  |  |
| Label                                    | Label                            | or Tunnel Id      | Switched    | interface |              |  |  |
| 16                                       | No Label                         | 1.1.1.1/32        | 0           | Fa0/0     | 192.168.13.1 |  |  |
| 17                                       | 16                               | 2.2.2/32          | 0           | Fa0/0     | 192.168.13.1 |  |  |
|                                          | 18                               | 2.2.2/32          | 0           | Fa0/1     | 192.168.34.4 |  |  |
| 18                                       | No Label                         | 4.4.4.4/32        | 0           | Fa0/1     | 192.168.34.4 |  |  |
| 19                                       | Pop Label                        | 192.168.12.0/24   | 0           | Fa0/0     | 192.168.13.1 |  |  |
| 20                                       | Pop Label                        | 192.168.24.0/24   | 0           | Fa0/1     | 192.168.34.4 |  |  |
| P3(config)                               | P3(config)#mpls ip default-route |                   |             |           |              |  |  |
| P3(config)                               | #do show mpl                     | ls forwarding-tab | le          |           |              |  |  |
| Local                                    | Outgoing                         | Prefix            | Bytes Label | Outgoing  | Next Hop     |  |  |
| Label                                    | Label                            | or Tunnel Id      | Switched    | interface |              |  |  |
| 16                                       | No Label                         | 1.1.1.1/32        | 0           | Fa0/0     | 192.168.13.1 |  |  |
| 17                                       | 16                               | 2.2.2/32          | 0           | Fa0/0     | 192.168.13.1 |  |  |
|                                          | 18                               | 2.2.2.2/32        | 0           | Fa0/1     | 192.168.34.4 |  |  |
| 18                                       | No Label                         | 4.4.4.4/32        | 0           | Fa0/1     | 192.168.34.4 |  |  |
| 19                                       | Pop Label                        | 192.168.12.0/24   | 0           | Fa0/0     | 192.168.13.1 |  |  |
| 20                                       | Pop Label                        | 192.168.24.0/24   | 0           | Fa0/1     | 192.168.34.4 |  |  |
| 21                                       | No Label                         | 0.0.0.0/0         | 0           | Fa0/0     | 192.168.13.1 |  |  |
| P3(config)#                              |                                  |                   |             |           |              |  |  |

Base LFIB avant puis après l'ajout d'un label à la route par défaut

- d. La taille maximale d'un paquet (= MTU, pour « Maximum Transmission Unit ») est de 1500 octets. On la modifie pour 1400 sur l'interface f0/0 de P1.
- 8. En affichant la base LFIB, on peut constater que le préfixe réseau des interfaces de loopback est /32 (255.255.255.255). Or lorsque nous les avons configurées, nous avions saisi le masque 255.255.255.0 soit un préfixe /24. On indique alors à OSPF au niveau des interfaces de loopback que ce sont des réseaux point-à-point. Cela implique que l'adresse de loopback ne sera pas seule dans le réseau, révoquant le préfixe /32 déduit par le processus. En effet, il est désormais de /24. Par la même occasion, les labels sont donc modifiés étant donné que les réseaux ont été modifiés en apparence.

| P1 (confi                    | g)#do show mp | ls forwarding-tab | le  |  |
|------------------------------|---------------|-------------------|-----|--|
| Local                        | Outgoing      | Prefix            | Byt |  |
| Label                        | Label         | or Tunnel Id      | Sw: |  |
| 16                           | No Label      | 2.2.2.2/32        | 0   |  |
| 17                           | No Label      | 3.3.3.3/32        | 0   |  |
| 18                           | 18            | 4.4.4.4/32        | 0   |  |
|                              | 18            | 4.4.4.4/32        | 0   |  |
| 19                           | Pop Label     | 192.168.24.0/24   | 0   |  |
| 20                           | Pop Label     | 192.168.34.0/24   | 0   |  |
| Base LFIB avant modification |               |                   |     |  |

| P1 (config-) | lī)#do snow | mpis forwarding- | table |
|--------------|-------------|------------------|-------|
| Local        | Outgoing    | Prefix           | Bytes |
| Label        | Label       | or Tunnel Id     | Swite |
| 16           | No Label    | 2.2.2/32         | 0     |
| 17           | No Label    | 3.3.3.3/32       | 0     |
| 18           | No Label    | 4.4.4.4/32       | 0     |
| 19           | Pop Label   | 192.168.24.0/24  | 0     |
| 20           | Pop Label   | 192.168.34.0/24  | 0     |
| 21           | Pop Label   | 2.2.2.0/24       | 0     |
| 22           | Pop Label   | 3.3.3.0/24       | 0     |
| 23           | 24          | 4.4.4.0/24       | 0     |
|              | 24          | 4.4.4.0/24       | 0     |

Base LFIB après modification

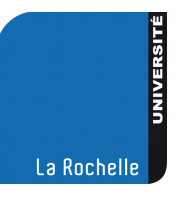

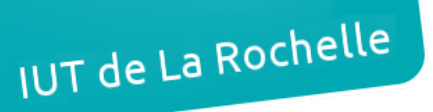

#### ARCHI4 – TP 8

## 3. Configuration de Frame Relay sur MPLS

10. Les configurations des interfaces séries des routeurs 'Boutique' et 'Entrepot' sont les suivantes :

| Routeur 'Boutique'                                                                                                    | Routeur 'Entrepot'                                                                                                    |
|----------------------------------------------------------------------------------------------------|----------------------------------------------------------------------------------------------------|
| interface Serial1/0<br>ip address 172.16.15.1 255.255.255.0<br>encapsulation frame-relay<br>frame-relay map ip 172.16.15.5 105 broadcast<br>frame-relay interface-dlci 105 | interface Serial1/0<br>ip address 172.16.15.5 255.255.255.0<br>encapsulation frame-relay<br>frame-relay map ip 172.16.15.1 501 broadcast<br>frame-relay interface-dlci 501 |
| !                                                                                                    | !                                                                                                    |

12. Après avoir configuré les routeurs P3 et P4 afin qu'ils commutent entre les deux sites les trames Frame Relay sur le backbone MPLS déjà configuré, on vérifie la connectivité entre ces deux nouveaux routeurs :

```
Entrepot(config-if)#do ping 172.16.15.1
Type escape sequence to abort.
Sending 5, 100-byte ICMP Echos to 172.16.15.1, timeout is 2 seconds:
!!!!!
Success rate is 100 percent (5/5), round-trip min/avg/max = 80/95/112 ms
Ping depuis Entrepot vers Boutique:OK
```

```
Boutique#ping 172.16.15.5

Type escape sequence to abort.

Sending 5, 100-byte ICMP Echos to 172.16.15.5, timeout is 2 seconds:

!!!!!

Success rate is 100 percent (5/5), round-trip min/avg/max = 84/90/100 ms

Boutique#traceroute 172.16.15.5

Type escape sequence to abort.

Tracing the route to 172.16.15.5

VRF info: (vrf in name/id, vrf out name/id)

1 172.16.15.5 80 msec * 116 msec

Boutique#_

Ping et traceroute depuis Boutique vers Entrepot
```

Le traceroute nous indique que le backbone MPLS est totalement transparent. En effet, il n'y a aucun saut indiqué entre les deux routeurs distants alors que physiquement il y a P3 et P4. Ceci nous rappelle le comportement d'IP sur ATM vu lors du TP7. Au niveau de Frame Relay, P3 et P4 sont de simples switches Frame Relay. Pour IP, ils sont donc "inexistants".

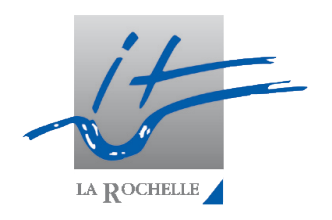